# <u>1ère étape : quel hébergeur de blog ?</u>

La création de blog est tout à fait similaire d'un d'hébergeur à un autre.

Si j'ai choisi Canalblog, c'est pour sa simplicité, mais il existe un grand nombre d'autres hébergeurs :

- http://www.bloguez.com
- http://www.over-blog.com
- http://www.centerblog.net
- http://www.annuaireblog.org
- http://www.blog4ever.com
- http://blogvie.com
- http://www.easy4blog.com
- http://www.blog4ever.com

Et bien sûr http://www.canalblog.com

Alors choisissez et lancez vous !

# 2<sup>ième</sup> étape : comment créer son blog ?

Lorsque vous êtes inscrit comme membre de CanalBlog, vous avez la possibilité de créer autant de blogs que vous le désirez !

Après vous être identifié, une page affiche la liste de vos blogs.

Si c'est votre premier blog, cette liste est remplacée par le message "Aucun Blog !".

Cliquez sur le lien "Ajouter un blog".

Un formulaire s'affiche avec des champs à remplir, ce sont les informations essentielles pour la configuration de votre blog.

|                         | Ajout d'un blog |
|-------------------------|-----------------|
| Titre du blog :         |                 |
| Identifiant :           |                 |
|                         | .canalblog.com  |
| Thématique de           | votre blog :    |
| Sélectionnez            | *               |
| Description cou         | rte :           |
|                         |                 |
|                         | ×               |
| Accès public :<br>Oui 👻 |                 |
| Valider                 |                 |

Vous devez indiquer un titre pour votre blog, par exemple "Le Blog de Julie !", un identifiant, une thématique, une description et choisir entre un blog public ou privé. L'identifiant est très important, car il déterminera *l'adresse Internet* de votre blog !

Ainsi si vous choisissez comme identifiant "julie", l'adresse Internet (URL) de votre blog sera julie.canalblog.com. Facile à retenir !

# <u>3<sup>ième</sup> étape : Comment créer un nouveau modèle ?</u>

Lors de la création d'un nouveau blog, un modèle prédéfini est attribué à ce dernier par défaut. Il est possible par la suite de l'éditer avec les outils simplifiés que nous vous proposons. Mais vous pouvez également choisir d'utiliser un autre modèle prédéfini. Cet article vous explique la marche à suivre pour créer un nouveau modèle à partir d'un modèle prédéfini.

*Important :* vous pouvez créer autant de modèles que vous le souhaitez pour votre blog. Cependant, il n'y en aura toujours qu'un seul qui sera utilisé pour l'apparence de votre blog. Les autres restent stockés dans votre espace d'administration pour une utilisation ultérieure.

Rendez-vous dans le menu 'Apparence' et sélectionnez 'Nouveau modèle'

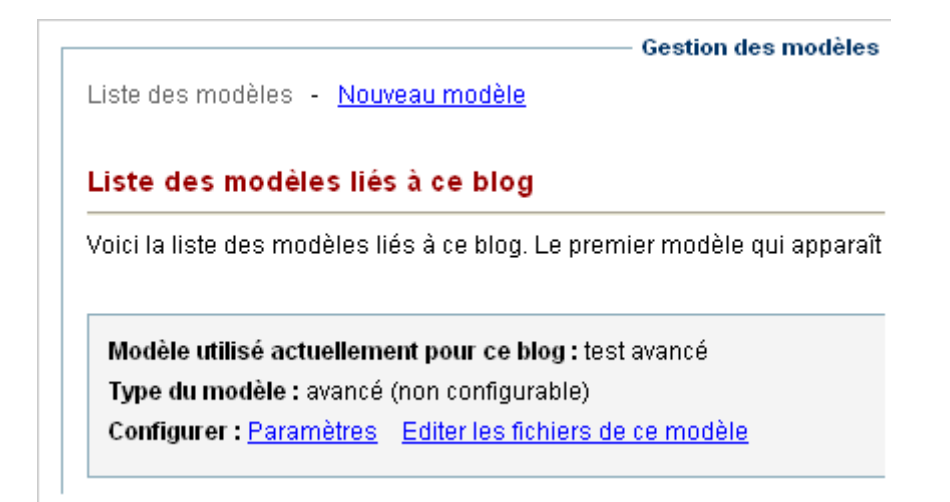

Vous arrivez alors sur le formulaire d'ajout d'un nouveau modèle. Il n'est pas obligatoire de donner un titre à son modèle, cependant, cela peut vous faciliter la tâche si vous prévoyez de créer plusieurs modèles. Ainsi vous pourrez les retrouver plus facilement !

Indiquez ensuite le nombre de colonnes à insérer dans votre blog. Cette option sera toujours paramétrable par la suite, inutile de se focaliser dessus !

| mon nouveau modèle                |                                         |
|-----------------------------------|-----------------------------------------|
| Description courte (facultatif)   |                                         |
| Ce modèle va remplacer mon ancien | <u>~</u>                                |
|                                   | ~                                       |
| Apparence générale                |                                         |
| 🔿 2 colonnes. Menu à gauche       | 💿 3 colonnes. Menu à gauche et à droite |

Sélectionnez ensuite un modèle parmi ceux qui vous sont proposés. Vous pouvez cliquer sur le bouton *'Prévisualiser'* en bas de la page pour avoir un aperçu de votre blog avec le modèle prédéfini sélectionné. Pratique !

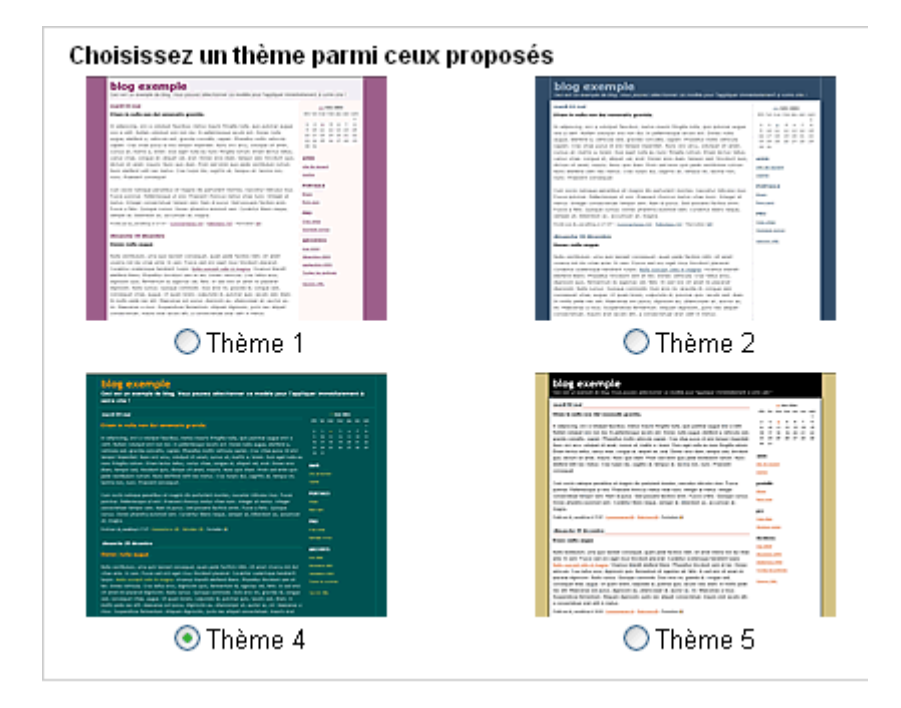

Une fois votre choix effectué, cliquez sur le bouton 'Valider'. Vous arrivez alors sur la page d'accueil du menu 'Apparence', qui vous présente les différents modèles liés à votre blog. Le nouveau modèle que nous venons de créer est affiché !

| mon nouveau modèle <u>Utiliser ce modèle</u> | <u>Paramètres</u> <u>Style</u> | 2 |
|----------------------------------------------|--------------------------------|---|
|----------------------------------------------|--------------------------------|---|

2 choix s'offrent à vous maintenant :

- Configurer plus en détail votre nouveau modèle, afin de le personnaliser d'avantage en utilisant les modules de gestion des blocs et des styles. Rappelez-vous que tant que votre modèle n'est pas celui utilisé par défaut pour l'apparence de votre blog, les modifications que vous faites ne sont visibles que par vous ! Une fois configuré, suivez les instructions ci-dessous.
- Faire de ce nouveau modèle celui utilisé par défaut pour l'apparence de votre blog. Pour cela, cliquez sur le lien 'Utiliser ce modèle'. Votre nouveau modèle remplace alors l'ancien ! Vous pouvez cliquer sur le bouton 'Voir' dans la barre grise du haut, et vous verrez immédiatement votre blog et sa nouvelle mise en page ! Notez que l'ancien modèle n'est pas supprimé, il est juste défini comme modèle disponible et reste accessible dans votre espace d'administration.

Votre blog utilise maintenant par défaut votre nouveau modèle !

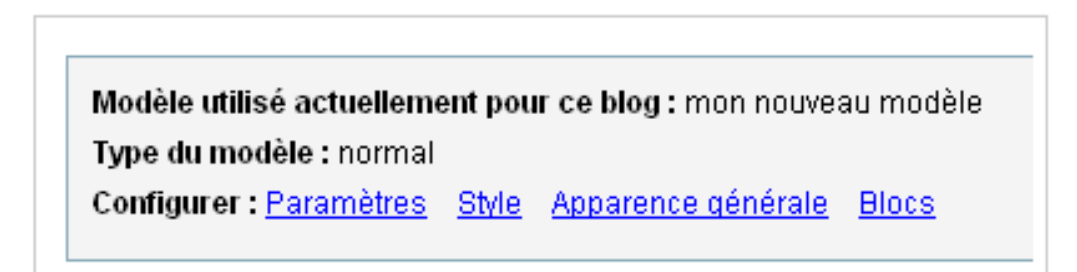

# <u>4ième étape : Utiliser les blocs dans un modèle</u>

Les blocs vous permettent de gérer facilement l'emplacement et le type des contenus à insérer dans les colonnes de votre blog.

En général, un bloc correspond à une fonctionnalité précise de votre blog. Vous êtes libre de l'utiliser ou non, à vous de choisir !

*Note* : Lors de la création d'un nouveau modèle, certains des blocs ci-dessous sont ajoutés automatiquement. Il vous est possible de modifier ce paramétrage par la suite, en cliquant sur l'option 'Bloc' dans le modèle que vous souhaitez modifier (menu Apparence)

Accès à la configuration des blocs pour un modèle :

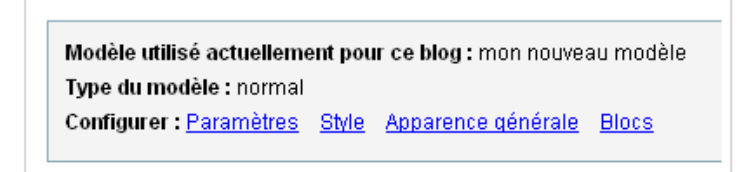

Voici la liste des blocs proposés, mais cette liste est amenée à grandir.

### Liste des archives

Affiche une liste des archives du blog par jour, par semaine ou par mois suivant les paramètres indiqués.

#### Calendrier

Affiche un calendrier du mois courant pour un accès direct aux messages par journée.

#### Liste des catégories

Affiche la liste des différentes catégories du blog qui comprennent au moins un message.

#### Lien de contact email

Lien permettant aux visiteurs du blog de contacter son créateur par email. Le lien affiché utilise une technologie anti SPAM.

## Liste de liens

Affiche la liste des liens externes de ce blog

#### Liste des derniers messages

Affiche une liste des derniers messages postés sur ce blog avec un lien vers chacun d'entre eux

#### Syndication du blog (RSS)

Affiche un lien vers un fichier RSS utilisable par des moteurs de recherche ou encore des logiciels spécifiques pour récupérer les dernières informations publiées.

Ecran de configuration des blocs d'un modèle

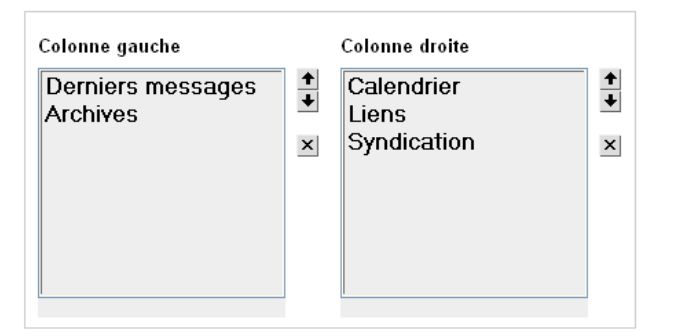

### **<u>5ième étape : Poster un message</u>**

Par défaut, la fenêtre d'édition de messages est affichée lorsque vous rentrez dans votre espace privé.

Elle se décompose en quatre parties :

- Titre du message et choix de sa catégorie
- Options de mise en forme du texte
- Contenu du message
- Options diverses sur le message

C'est maintenant que vous allez enrichir votre blog.

| Titre : Il a neigi | cette nuit !   |        |   |   |   | -              | Poster dans : mes photos |     |   |   |       |        |        | ~     |   |  |   |   |   |
|--------------------|----------------|--------|---|---|---|----------------|--------------------------|-----|---|---|-------|--------|--------|-------|---|--|---|---|---|
| Trebuchet          | ▼ Taile nor    | male 💌 | B | I | Π | <del>s</del> 1 | <b>6</b>                 | IF. | ≡ | = |       | 13     | I      | 66    | - |  | 3 | 0 | 4 |
|                    |                |        |   |   |   |                |                          |     |   |   |       |        |        |       |   |  |   |   |   |
|                    |                |        |   |   |   |                |                          |     |   |   |       |        |        |       |   |  |   |   |   |
|                    |                |        |   |   |   |                |                          |     |   |   |       |        |        |       |   |  |   |   |   |
|                    |                |        |   |   |   |                |                          |     |   |   |       |        |        |       |   |  |   |   |   |
|                    |                |        |   |   |   |                |                          |     |   |   |       |        |        |       |   |  |   |   |   |
|                    |                |        |   |   |   |                |                          |     |   |   |       |        |        |       |   |  |   |   |   |
| Brouillon          | Modifier la da | te     |   |   |   |                |                          |     |   |   | Rétro | Sen (1 | Frackl | back) |   |  |   |   |   |
|                    |                |        |   |   |   |                |                          |     |   |   |       |        |        |       |   |  |   |   |   |

Vous pouvez choisir de taper simplement du texte, mais aussi d'insérer des photos, des vidéos, ou bien encore d'utiliser le code HTML pour donner des effets à votre blog.

#### Poster un message texte :

Rien de plus simple, il vous suffit de choisir un titre pour votre message, et éventuellement une catégorie pour le classer.

Enfin, vous pouver changer le style de police, sa couleur, sa taille, son alignement ...

#### Insérer une image :

Cliquez sur l'icone jaune 'Insertion d'une image' en haut de l'éditeur de messages.

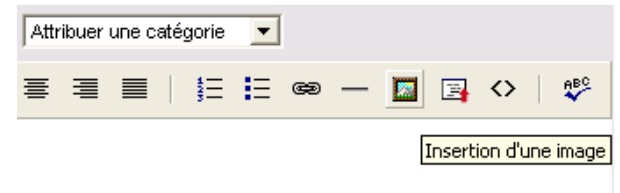

Une nouvelle fenêtre s'ouvre et vous propose deux options : envoyer un nouveau fichier ou sélectionner une image déjà publiée sur votre blog.

Cliquez sur le bouton 'Parcourir' et sélectionnez le fichier à envoyer depuis votre disque dur. Vous pouvez régler ensuite certains paramètres dans la boite "Paramètre d'affichage de l'image".

- Alignement de l'image. Par défaut, l'image que vous envoyez est insérée à la suite du texte de votre message courant. Vous pouvez changer sa disposition et l'aligner à droite ou à gauche de votre paragraphe en cours de rédaction.
- **Créer un miniature** Si vous sélectionnez cette option (recommandé), une miniature sera affichée à la place de l'image à la taille réelle. Vous pouvez choisir la dimension de la miniature parmi 3 tailles.
- Afficher l'image à la taille originale dans une nouvelle fenêtre. Si vous cochez cette case et que vous n'avez pas coché l'option 'Créer un miniature', un lien vers l'image sera inséré dans votre message à la place de celle-ci. Si vous cochez cette case et que vous avez coché l'option 'Créer un miniature', un lien sera inséré sur l'image miniature pour renvoyer vers l'image à la taille réelle.

Cliquez ensuite sur 'Envoyer ce fichier'. Si tout se passe bien, ce bouton devient grisé et l'envoi commence. Suivant la vitesse de votre connexion Internet et la taille du fichier, cette étape peut durer plusieurs minutes. Ne fermer pas cette fenêtre durant ce laps de temps !

| Sélectionne                                         | z sur votre ordinateur le fichier image à envoyer vers votre blog.                                                                                                    |
|-----------------------------------------------------|----------------------------------------------------------------------------------------------------|
| es formats.                                         | reconnus sont : JPG, GIF, BMP et PNG.                                                                                                    |
| Suivant la ra                                       | pidité de votre connexion Internet, le chargement de l'image peut                                                                                                    |
| orendre plu                                         | ;ieurs minutes. <mark>Ne quittez pas cette page durant ce laps de temps</mark> .                                                                                                    |
| électionne                                          | z le fichier image à envoyer :                                                                                                    |
|                                                     | Parcourir                                                                                                    |
|                                                     |                                                                                                    |
|                                                     |                                                                                                    |
| -Paramètre                                          | : d'affichage de l'image                                                                                                    |
| -Paramètre                                          | ; d'affichage de l'image                                                                                                    |
| -Paramètre<br>C Alig                                | : d'affichage de l'image<br>ner à gauche 🗐 O Aligner à droite . © Pas d'alignement                                                                                                    |
| -Paramètre<br>C Aligi                               | ; d'affichage de l'image<br>ner à gauche 🗐 C Aligner à droite . 🖲 Pas d'alignement                                                                                                    |
| -Paramètre<br>C Aligi<br>Créer un                   | e miniature de l'image Petite (150 pixels)                                                                                                    |
| -Paramètre<br>C Alig<br>C Créer un<br>Afficher      | s d'affichage de l'image<br>ner à gauche I C Aligner à droite I Pas d'alignement<br>ne miniature de l'image Petite (150 pixels) V<br>l'image à la taille originale dans une nouvelle fenêtre |
| -Paramètre:<br>■ O Alig<br>I Créer un<br>I Afficher | s d'affichage de l'image<br>ner à gauche I C Aligner à droite I Pas d'alignement<br>ne miniature de l'image Petite (150 pixels) V<br>l'image à la taille originale dans une nouvelle fenêtre |

Lorsque l'envoi est terminé, la fenêtre se ferme. Votre nouvelle image apparaît dans l'éditeur de messages. Elle est enregistrée.

# Poster un Gif animé :

Dans l'éditeur de messages, cliquez sur l'icone d'insertion d'une image, sélectionnez le fichier GIF animé sur votre ordinateur. Décochez les cases pour 'Créer une miniature de l'image' et 'Afficher l'image à la taille originale dans une nouvelle fenêtre'. Cliquez alors sur 'Envoyer ce fichier'.

| Paramètres d'affichage de l'image<br>O Aligner à gauche    O Aligner à droite    O Pas d'alignement |
|----------------------------------------------------------------------------------------------------|
| Créer une miniature de l'image Petite (150 pixels) 💉                                                |

### Poster un objet en code HTML :

Si vous maitrisez le langage HTML, cette option permet d'éditer directement le code source de votre message, de modifier les balises, etc...

Un nouveau clic sur cet icone vous permettra de visualiser directement les changements apportés.

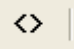

De nombreux sites proposent des objets gratuits pour les afficher dans votre blog. Il suffit de faire un "copier" du code HTML qui sera généré par le site en question et de le "coller" dand votre blog.